# **New! Online Registration: HOW TO**

Sierra Kids Before and After School Program. City of Reno Parks and Recreation.

- Sign in with your email or create a new account (first time only)
- Under 'Registration', click 'Sierra Kids'
- Find the correct school and click 'Enroll Now'
- Choose the participant (age 5.5 to 12 years)
- Options for dates: (1) select all days/sessions at once, (2) select specific weeks, or (3) select individual days) \*note difference between morning and afternoon
- Choose or add new 'Authorized Pickups' for permissions of who may pick up/drop off the child
- Answer the questions
- Click 'Add to Cart'
- Check the waiver boxes after reading the attached waivers and information and sign in the box below.
- Click 'Check Out'
- Enter credit card information to have on file for the payment plan. \*Note: the credit card on file may not expire before the final payment is due.

1234

Click 'Pay'. Email inquiries to parksandrecregistration@reno.gov

## **Registration Opens Monday**, November 13

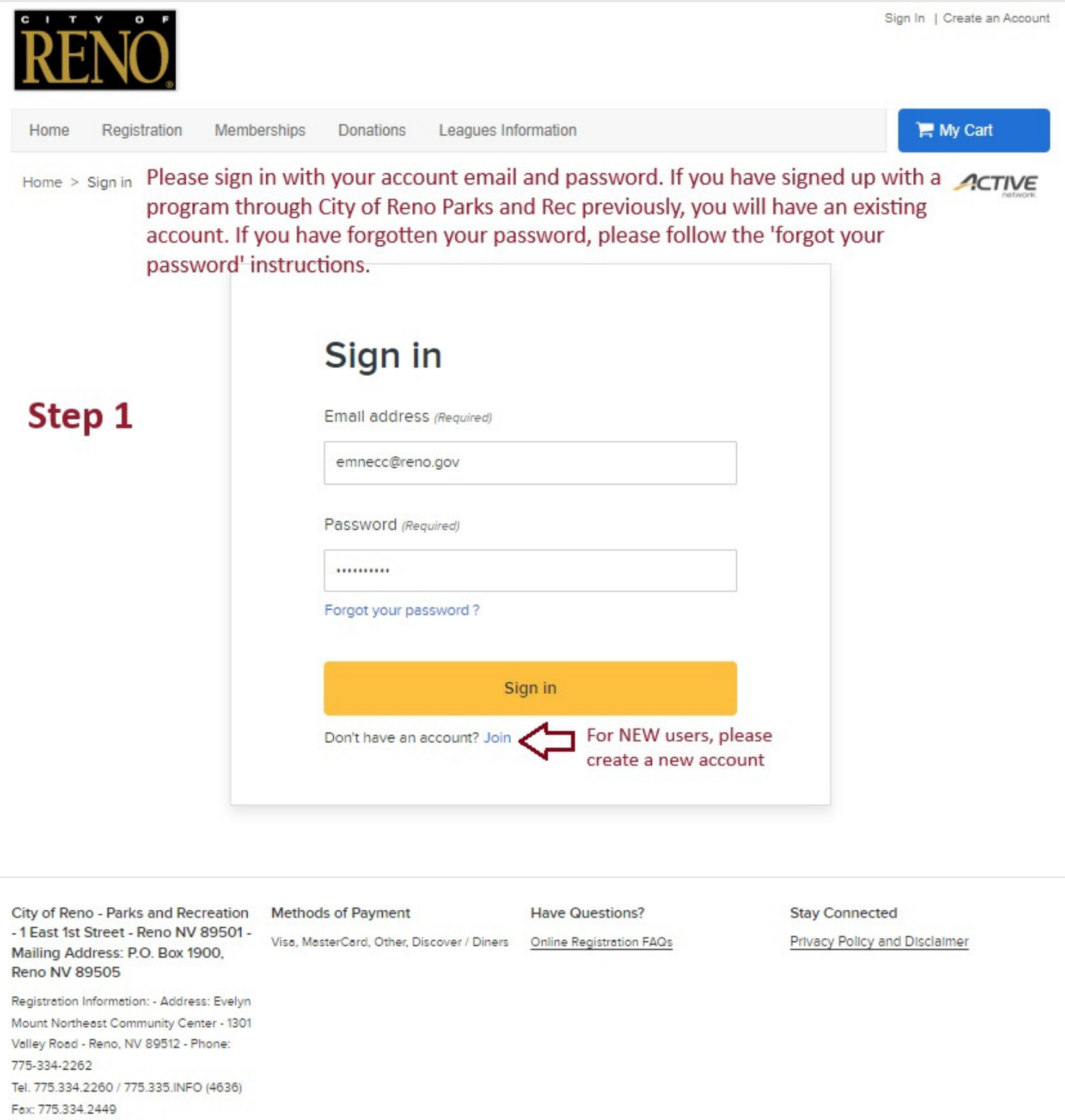

Email: renodirect@reno.gov

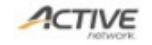

Terms of Use Copyright Policy Cookie Policy Your Privacy Rights City of Reno PRCS's Policies: Terms of Use Your Privacy Rights
© 2023 Active Network, LLC and/or its affiliates and licensors. All rights reserved.

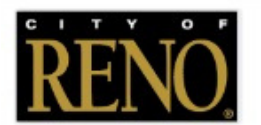

### Step 2

| Home        | Registration Member                | rships Donations        | Leagues Information    |                             | 📜 My Cart       |
|-------------|------------------------------------|-------------------------|------------------------|-----------------------------|-----------------|
| Home >      | Basketball -<br>Adult League       | Music & Talents         |                        | -                           | ACTIVE          |
|             | Pools Club and                     | SaniarCamaa             |                        |                             | network         |
| Acc         | Current Event                      | Summer                  |                        | e                           |                 |
|             | Discussions                        | Registration            |                        |                             |                 |
| -           | Campo                              | #28240                  |                        | count                       | \$0.00          |
|             | Camps                              | Sierra Kids -           | Click on 'Siorra Kids' | details                     | <b>t</b> 0.00   |
| S           | Cards and                          | (search school          | under 'Pegistration'   | ance                        | \$0.00          |
| 20          | Inside Games                       | name)                   | under Registration     |                             | \$0.00          |
|             | Community                          | Soccer - Adult          |                        | Pay On A                    | ccount          |
|             | Garden Plots -                     | League                  |                        |                             |                 |
|             | Paradise Park                      | Soffball Adult          |                        |                             |                 |
|             | Dance Classes                      | League                  |                        | family                      |                 |
| Payr        |                                    | 1. Store <b>-</b> 1624  |                        | + Tarriny                   |                 |
|             | 4                                  |                         |                        | Baby Duck                   |                 |
| сіт         | Y O F                              |                         | Welcome,               | Donald My Account   My Wish | List   Sign Out |
| DE          | NO                                 |                         |                        |                             |                 |
| NL          | INU.                               |                         |                        |                             |                 |
|             |                                    |                         |                        |                             |                 |
| Home        | Registration Membersh              | ips Donations Le        | agues Information      | 📜 🗮 Mi                      | y Cart          |
| Home        | Activity search                    |                         |                        |                             | ACTIVE          |
| Home > 7    | Activity search                    |                         |                        |                             | /ietwork        |
| Acti        | vity search                        | Ston                    | 2                      |                             |                 |
| Acti        | vity scarch                        | Step :                  | 2                      |                             |                 |
|             |                                    |                         |                        |                             |                 |
| Q Sear      | rch by keyword OR by numbe         | r                       |                        | S                           | Search          |
| When        | Where Why                          | Activities              | C Reset all            |                             |                 |
| Wilch v     |                                    | Acumes                  |                        |                             |                 |
| In progress | s / Future Sierra Kids - (search s | school name) ×          |                        |                             |                 |
|             | Found 3 matching result(s)         |                         |                        | Sort by: Name 💌             |                 |
|             | 24 Services SK AL                  | lice Smith AM Onl       |                        | View fee details            |                 |
|             | 24-Spring-SK-A                     | ice Smith Alvi On       | ув                     | view ree details            |                 |
|             | #29591 / Age At least 5y 6         | im but less than 12y 8m |                        | Enroll Now                  |                 |
|             | Sierra Kids and Cam                | ps                      |                        |                             |                 |
|             | Starts from Mon, Jar               | n 8                     |                        | $\heartsuit$                |                 |
|             |                                    |                         |                        |                             |                 |
|             | 24-Spring-SK-C                     | aughlin Ranch 🟮         |                        | View fee details            |                 |
|             | #29593 / Age At least 5v           | 5m but less then 12v 8m | Find the correct       | Enroll Now                  |                 |
|             | Sierra Kids and Cam                | ps                      | school and click       | Enroritiow                  |                 |
|             | 🖬 Starts from Tue, Jan             | 9                       | 'Enroll Now'           | $\heartsuit$                |                 |
|             |                                    |                         |                        |                             |                 |
|             | 24-Spring-SK-D                     | esert Heights AM        | Only 0                 | View fee details            |                 |
|             | #29594 / Age At least 5v           | 5m but less than 12v 8m |                        | Enroll Now                  |                 |
|             | Sierra Kids and Cam                | ps                      |                        | LINOITNOW                   |                 |
|             | 🖬 Starts from Tue, Jan             | 9                       |                        | $\heartsuit$                |                 |

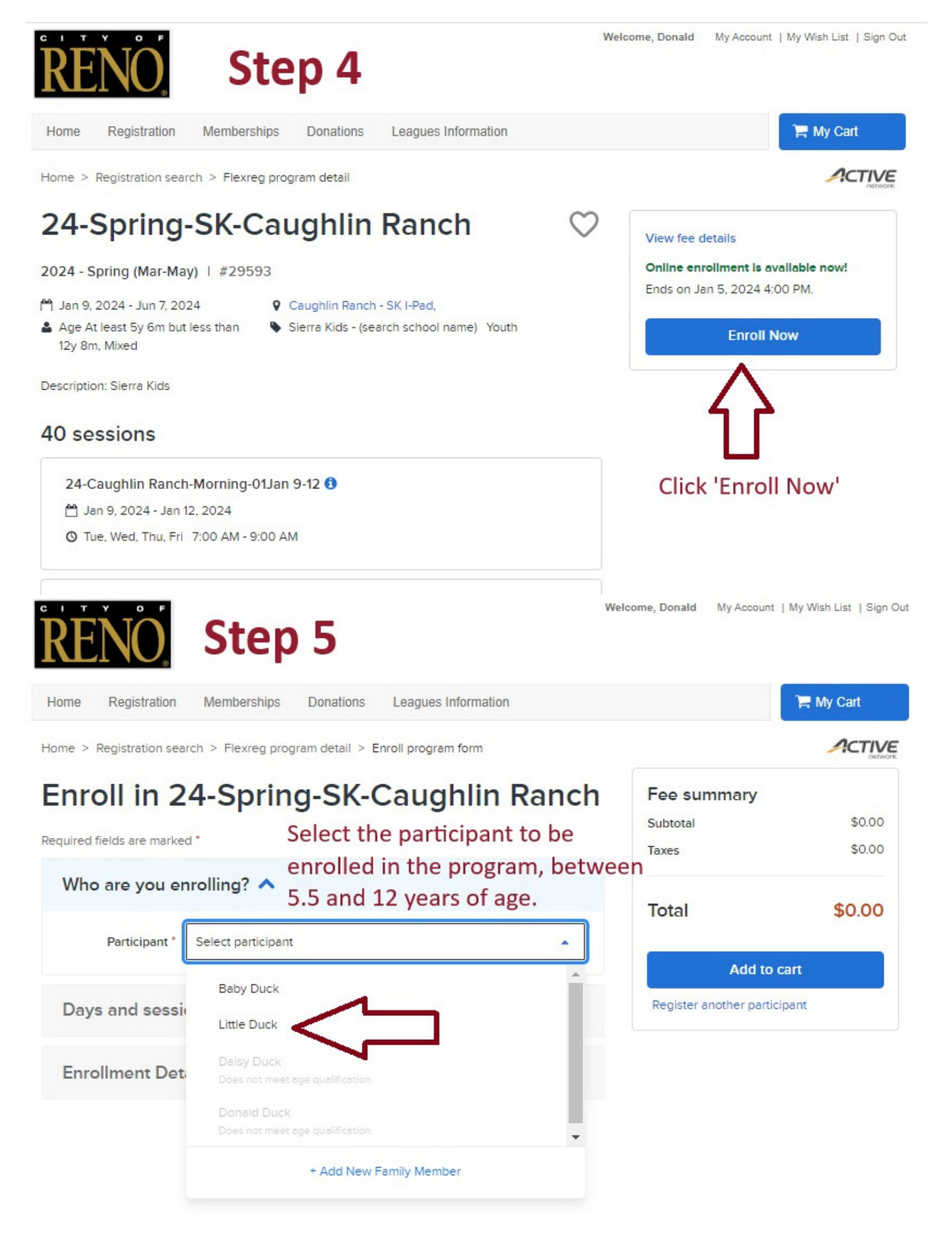

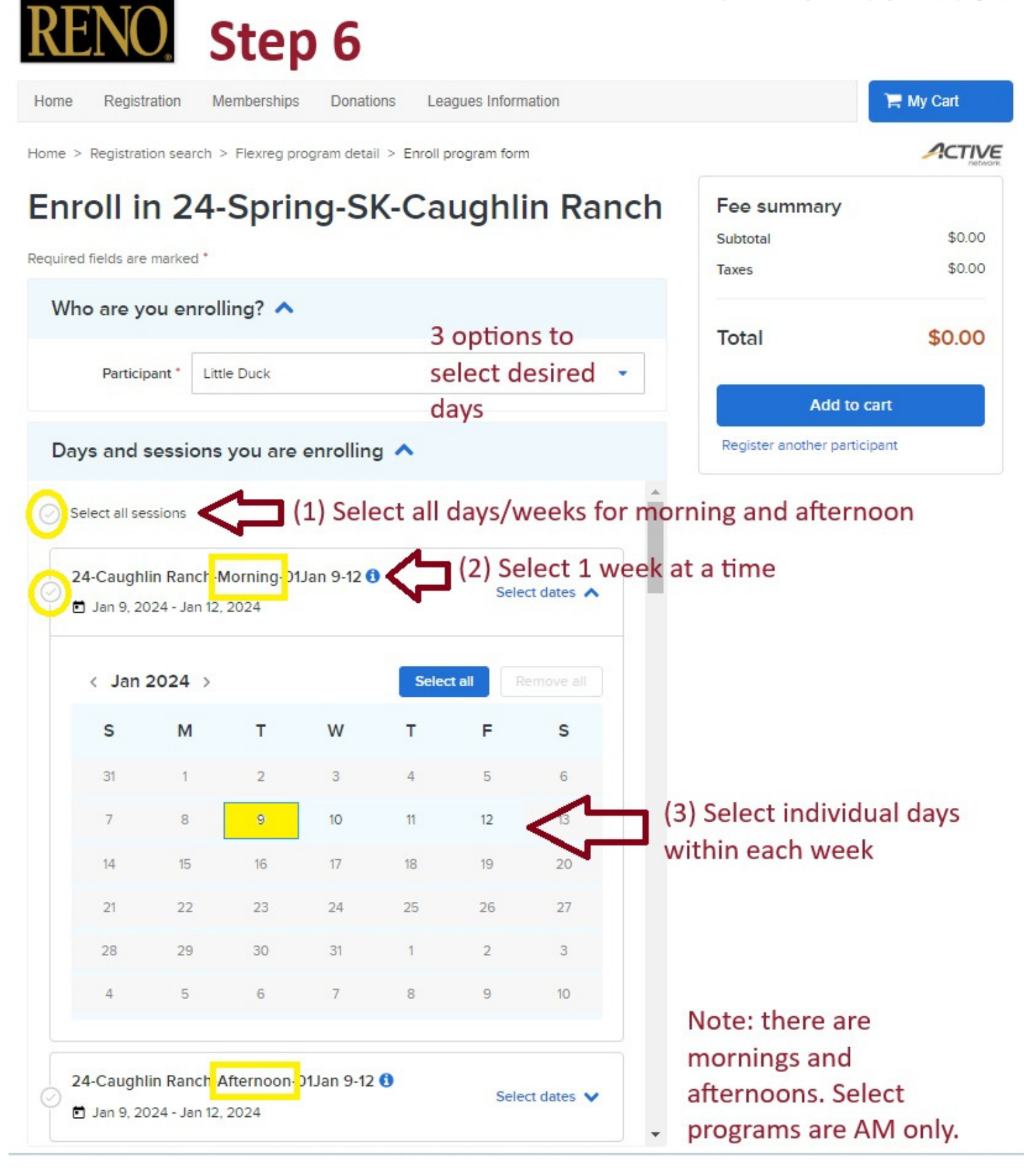

| Jun 3, 2024 - Jun 7, 2024                                                                                                    | Select dates 💙                                                                                                 | Fee summary               | /           |
|----------------------------------------------------------------------------------------------------|----------------------------------------------------------------------------------------------------|---------------------------|-------------|
|                                                                                                    |                                                                                                    | Subtotal                  | \$1,750.00  |
| 24-Caughlin Ranch-Afternoon-06Jun 3-7 3                                                                                                    | Select dates 💙                                                                                                 | Taxes                     | \$0.00      |
| Enrollment Details  Ste                                                                                                    | р7                                                                                                    | Total                     | \$1,750.00  |
| Who is authorized to pick up Little Duck *                                                                                                    |                                                                                                    | Add                       | l to cart   |
| Dalsy Duck × Donald Duck ×                                                                                                    | •                                                                                                    | Register another p        | participant |
| Custom Question Group<br>Does Child ride the bus? •<br>Ves<br>No                                                                                                    | Scroll down below<br>the dates/times<br>to answer the<br>questions.                                            | 2 Options:<br>(1) Add to  | cart, OR    |
| Bus Number?*                                                                                                    |                                                                                                    | (2) Registe<br>participan | t if you    |
| 62                                                                                                    |                                                                                                    | would like                | to register |
| Have custodial rights have been terminated? (legal d<br>documents to parksandrecregistration@reno.gov *                                                               | ocumentation is required)- Email                                                                               | more than                 | 1 child     |
| Yes                                                                                                    |                                                                                                    |                           |             |
| No                                                                                                    |                                                                                                    |                           |             |
| What Grade is your student in? *                                                                                                    |                                                                                                    |                           |             |
| Second                                                                                                    |                                                                                                    |                           |             |
| Does your student have any medications or allergies<br>will not administer or distribute medication; however<br>staff at 775-334-2262 for consultation regarding reas | ? ? Per NRS 392.425, City of Reno staf<br>, please contact our Inclusion Services<br>sonable accommodations. * | f                         |             |
| Allergic to bees. Prescribed epi pen.                                                                                                    |                                                                                                    |                           |             |
| Physician's Name and Phone Number                                                                                                    |                                                                                                    |                           |             |
| Dr. Doolittle, 775-775-7775                                                                                                    |                                                                                                    |                           |             |
| Race/Ethnicity - How would you describe your child (                                                                                                    | for identification purposes)                                                                                   |                           |             |
|                                                                                                    |                                                                                                    |                           |             |

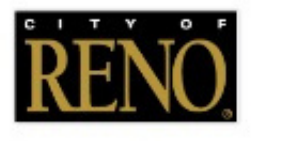

Step 8

Home Registration Memberships

Donations Leagues Information Hy Cart(1)

Home > Shopping cart

Shopping Cart

Please be sure the days/weeks are selected ACTIVE accurately - once you check out, dates cannot be changed without contacting a City of Reno employee.

| Little Duck LD 1 item, \$1,7                             | 50.00 in total.               |   |
|----------------------------------------------------------|-------------------------------|---|
| 4-Spring-SK-Caughlin Ranch - 29593                       | \$1,750.00                    | ~ |
| 20 class(es) added from Jan 9, 2024 through Jun 7, 2024  | e                             | ť |
| Due date                                                 | Amount du                     | e |
| Fri MAY 3, 2024                                          | \$87.50                       |   |
|                                                          | 14                            | 1 |
| Fri MAY 10, 2024                                         | \$87.50                       |   |
| Fri MAY 10, 2024<br>Fri MAY 17, 2024                     | \$87.50<br>\$87.50            |   |
| Fri MAY 10, 2024<br>Fri MAY 17, 2024<br>Fri MAY 24, 2024 | \$87.50<br>\$87.50<br>\$87.50 |   |

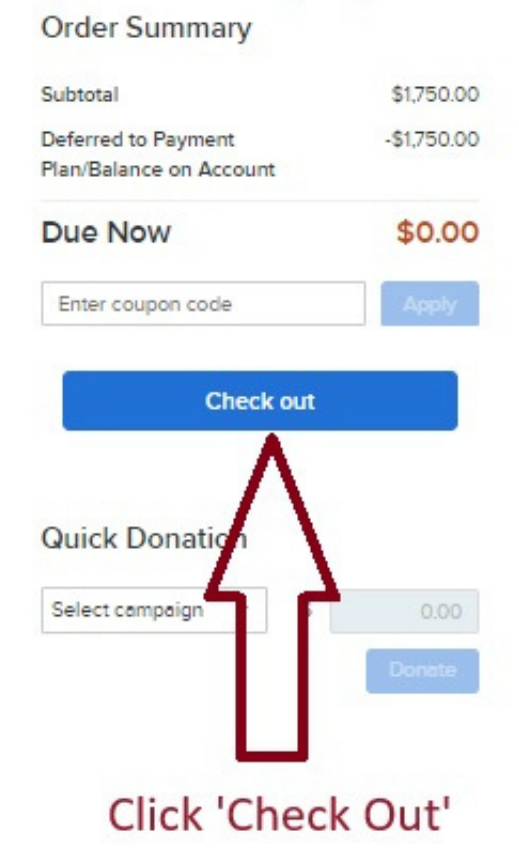

## Confirm payment plan according to the Total \$1,750.00 weeks you selected on the previous page.

### Waiver

Required fields are marked \*

Please read the following waivers and agreements carefully. They include releases of liability and waiver of legal rights, and deprive you of the ability to sue certain parties. By agreeing electronically, you acknowledge that you have both read and understood all text presented to you as part of the checkout process.

\* I have read and agree to Code of Conduct (Program Enrollment: 24-Spring-SK-Caughlin Ranch - 295931( Attachment).

These waivers can be downloaded to read I have read and agree to Waiver. through all pertinent information. The I have read and agree to SK/Camps Waiver (Program Enrollment: 24-Spring-SK-Caughlin Ranch - 29593) (
 Attachment). checkboxes must be clicked and the box below

Please sign your name below

must be signed, in order to move on to the next Clear

screen. Sonald Duck

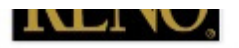

Hy Cart(1)

Home > Shopping cart > Check out

# Check Out Step 9

| Payment Information                                                                                                    | n                                                                |                                            | Order     |
|----------------------------------------------------------------------------------------------------|------------------------------------------------------------------|--------------------------------------------|-----------|
| Payment Method                                                                                                    |                                                                  |                                            | Subtotal  |
| Required fields are marked *                                                                                                    |                                                                  |                                            | Plan/Bala |
| ACT' CityofRenoPark& or Active Ne<br>this payment.                                                                                                    | etwork will show up on your cree                                 | dit card statement for                     | Due N     |
| We accept the following card type:                                                                                                    | 5.                                                               |                                            |           |
|                                                                                                    |                                                                  |                                            |           |
| Name on card *                                                                                                    |                                                                  |                                            | Add       |
| -                                                                                                    |                                                                  |                                            | credi     |
| Card number *                                                                                                    |                                                                  |                                            | the e     |
|                                                                                                    |                                                                  | WSA                                        | nlan      |
| Expiration date '                                                                                                    |                                                                  |                                            | pian.     |
|                                                                                                    |                                                                  |                                            | cann      |
| +                                                                                                    | • 7 2025                                                         | · ·                                        | paym      |
| <ul> <li>Store this card for future use</li> <li>If your order includes recurr payment plans, then your car payments.</li> <li>Saving Credit Card Security Guaran</li> <li>Billing Address</li> </ul> | ing donations, automatic mem<br>ard information is automatically | bership renewals or<br>v stored for future |           |
| Donald Duck                                                                                                    |                                                                  | •                                          |           |
| Mailing Name No mail                                                                                                    | ing name                                                         | Either cont                                | firm the  |
| Address 1301 Val                                                                                                    | ley Road, Reno, NV, 89512                                        | payer's ad                                 | dress or  |
| 🖋 Upd                                                                                                    | ate billing address                                              | add a new                                  | payer.    |
| Required fields are marked *                                                                                                    |                                                                  |                                            |           |
| Create a new payer 🗸                                                                                                    |                                                                  | ]                                          |           |
|                                                                                                    |                                                                  |                                            |           |

### 

#### Order Summary

| Pay                                            |             |
|------------------------------------------------|-------------|
| Due Now                                        | \$0.00      |
| Deferred to Payment<br>Plan/Balance on Account | -\$1,750.00 |
| Subtotal                                       | \$1,750.00  |
|                                                |             |

Add card information. The credit card must be valid for the entire semester's payment plan. The credit card on file cannot expire before the final payment due date.

📜 My Cart

ACTIVE

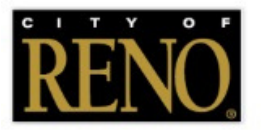

Memberships Home Registration

Donations

Leagues Information

Home > Confirmation

#### This is what the confirmation page will look Confirmation like when you've successfully checked out.

### Your receipt #3004523.001 has been completed!

You will receive a confirmation email shortly. View printable receipt 🖄

| ID     | 24-Spring-SK-Caughlin Ranch - 29593                      |                                             | \$1,750.00 |
|--------|----------------------------------------------------------|---------------------------------------------|------------|
| LU     | FLEXREG                                                  |                                             |            |
| Little | 190 class(es) added from Jan 9, 2024 through Jun 7, 2024 |                                             |            |
| DUCK   | PAYMENT PLAN/BALANCE ON ACCOUNT                          |                                             |            |
|        |                                                          | Subtotal                                    | \$1,750.0  |
|        |                                                          | Deferred to Payment Plan/Balance on Account | -\$1,750.0 |
|        |                                                          | Total                                       | \$0.00     |

# Account Updates: HOW TO

Sierra Kids Before and After School Program. City of Reno Parks and Recreation.

- Change Auto-Charge Payments or see what card is on file
- 🗹 Add Authorized Pickups
- ☑ See your child(ren)'s schedule
- 🗹 View Scholarships on file
- Edit information for family members or self
- Pull up transaction and payment history
- Change answers to the questions (i.e. change in medical info or bus # change)
- Make a payment on the account
- ☑ The scheduled days and times cannot be changed once submitted. If there are schedule changes, please email parksandrecregistration@reno.gov. All schedule updates are due by Wednesday the week prior to the change.

parksandrecregistration@reno.gov

View Family Members Schedule

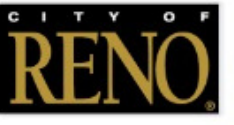

📮 My Cart Registration Memberships Donations Leagues Information Home ACTIVE Home > My account Account Options for Donald Duck Balance Credit on account \$0.00 Donald Duck & Edit View credit details Current balance \$1,750.00 Birth date: Jan 1, 1950 Due now \$0.00 1301 Valley Road Reno, NV 89512 Pay On Account Password And Security Info Change Answers To Questions Waivers **Duck's family** . Payment and Order Management Baby Duck Birth date: Mar 17, 2018 Change Auto-Charge + Saved Credit Cards Role: Adult / Guardian Payments Daisy Duck Birth date: Oct 13, 1994 Transaction and Payment Account Payment Details 0 History Role: Adult / Guardian Donald Duck Account Deposits List Scholarships List Head of Household Birth date: Jan 1, 1950 Role: Adult / Guardian Other Service ~ Little Duck Birth date: Oct 12, 2017 Manage Wish List Role: Adult / Guardian Manage Family Member

## See your child(ren)'s schedule

| REN                    | Ö.                                                                                                    |                                                                                                    |                                                                                                    | Welcom                                                                                                    | e, Donald My Accoun                                                                                             | t   My Wish List   Sign Out |
|------------------------|----------------------------------------------------------------------------------------------------|----------------------------------------------------------------------------------------------------|----------------------------------------------------------------------------------------------------|----------------------------------------------------------------------------------------------------|----------------------------------------------------------------------------------------------------|-----------------------------|
| Home Regi              | istration Memberships                                                                                           | Donations Le                                                                                                    | eagues Information                                                                                              |                                                                                                    |                                                                                                    | 🃜 My Cart                   |
| Home > My acc          | count > View family memb                                                                                        | ers schedule                                                                                                    |                                                                                                    |                                                                                                    |                                                                                                    |                             |
| View F                 | amily Mer                                                                                                    | nbers So                                                                                                    | hedule                                                                                                    |                                                                                                    | 🖶 Print                                                                                                    | 🖶 Add to calendar           |
| Family Membe           | Schedule type                                                                                                   | es 🗸 Centers                                                                                                    | ✓ Facilities ✓                                                                                                  | 🗘 🤣 Reset all                                                                                                   | Car                                                                                                    | filter by                   |
| Select all<br>Baby Due | Select which<br>family memi                                                                                     | ber's<br>view                                                                                                   |                                                                                                    |                                                                                                    | mo                                                                                                    | nth or week                 |
| Donald D               | Duck                                                                                                    | Tue                                                                                                    | Wed                                                                                                    | Thu                                                                                                    | Fri                                                                                                    | Sat                         |
| ✓ Little Duo           | sk                                                                                                    |                                                                                                    | 31                                                                                                    | 1<br>Little Duck<br>7:00AM - 9:00AM<br>24-Spring-SK-Caug                                                        | 2<br>Little Duck<br>7:00AM - 9:00AM<br>24-Spring-SK-Caug                                                        | 3                           |
|                        | Cancel Apply                                                                                                    |                                                                                                    |                                                                                                    | Little Duck<br>3:00PM - 6:00PM<br>24-Spring-SK-Caug                                                             | Little Duck<br>3:00PM - 6:00PM<br>24-Spring-SK-Caug                                                             |                             |
| 4                      | 5<br>Little Duck<br>7:00AM - 9:00AM<br>24-Spring-SK-Caug<br>Little Duck<br>3:00PM - 6:00PM<br>24-Spring-SK-Caug | 6<br>Little Duck<br>7:00AM - 9:00AM<br>24-Spring-SK-Caug<br>Little Duck<br>3:00PM - 6:00PM<br>24-Spring-SK-Caug | 7<br>Little Duck<br>7:00AM - 9:00AM<br>24-Spring-SK-Caug<br>Little Duck<br>3:00PM - 6:00PM<br>24-Spring-SK-Caug | 8<br>Little Duck<br>7:00AM - 9:00AM<br>24-Spring-SK-Caug<br>Little Duck<br>3:00PM - 6:00PM<br>24-Spring-SK-Caug | 9<br>Little Duck<br>7:00AM - 9:00AM<br>24-Spring-SK-Caug<br>Little Duck<br>3:00PM - 6:00PM<br>24-Spring-SK-Caug | 10                          |
| 11                     | 12                                                                                                    | 13                                                                                                    | 14                                                                                                    | 15                                                                                                    | 16                                                                                                    | 17                          |
|                        | Little Duck<br>7:00AM - 9:00AM<br>24-Spring-SK-Caug<br>Little Duck<br>3:00PM - 6:00PM<br>24-Spring-SK-Caug      | Little Duck<br>7:00AM - 9:00AM<br>24-Spring-SK-Caug<br>Little Duck<br>3:00PM - 6:00PM<br>24-Spring-SK-Caug      | Little Duck<br>7:00AM - 9:00AM<br>24-Spring-SK-Caug<br>Little Duck<br>3:00PM - 6:00PM<br>24-Spring-SK-Caug      | Little Duck<br>7:00AM - 9:00AM<br>24-Spring-SK-Caug<br>Little Duck<br>3:00PM - 6:00PM<br>24-Spring-SK-Caug      | Ltttle Duck<br>7:00AM - 9:00AM<br>24-Spring-SK-Caug<br>Ltttle Duck<br>3:00PM - 6:00PM<br>24-Spring-SK-Caug      |                             |
| 18                     | 19                                                                                                    | 20<br>Little Duck<br>7:00AM - 9:00AM<br>24-Spring-SK-Caug<br>Little Duck<br>3:00PM - 6:00PM                     | 21<br>Little Duck<br>7:00AM - 9:00AM<br>24-Spring-SK-Caug<br>Little Duck<br>3:00PM - 6:00PM                     | 22<br>Little Duck<br>7:00AM - 9:00AM<br>24-Spring-SK-Caug<br>Little Duck<br>3:00PM - 6:00PM                     | 23<br>Little Duck<br>7:00AM - 9:00AM<br>24-Spring-SK-Caug<br>Little Duck<br>3:00PM - 6:00PM                     | 24                          |
|                        |                                                                                                    | 24-Spring-SK-Caug                                                                                               | 24-Spring-SK-Caug                                                                                               | 24-Spring-SK-Caug                                                                                               | 24-Spring-SK-Caug                                                                                               |                             |
| 25                     | 26                                                                                                    | 27<br>Little Duck<br>7:00AM - 9:00AM<br>24-Spring-SK-Caug                                                       | 28<br>Little Duck<br>7:00AM - 9:00AM<br>24-Spring-SK-Caug                                                       | 29<br>Little Duck<br>7:00AM - 9:00AM<br>24-Spring-SK-Caug                                                       | 1                                                                                                    | 2                           |
|                        |                                                                                                    | Little Duck<br>3:00PM - 6:00PM<br>24-Spring-SK-Caug                                                             | Little Duck<br>3:00PM - 6:00PM<br>24-Spring-SK-Caug                                                             | Little Duck<br>3:00PM - 6:00PM<br>24-Spring-SK-Caug                                                             |                                                                                                    |                             |

## Add Authorized Pickups

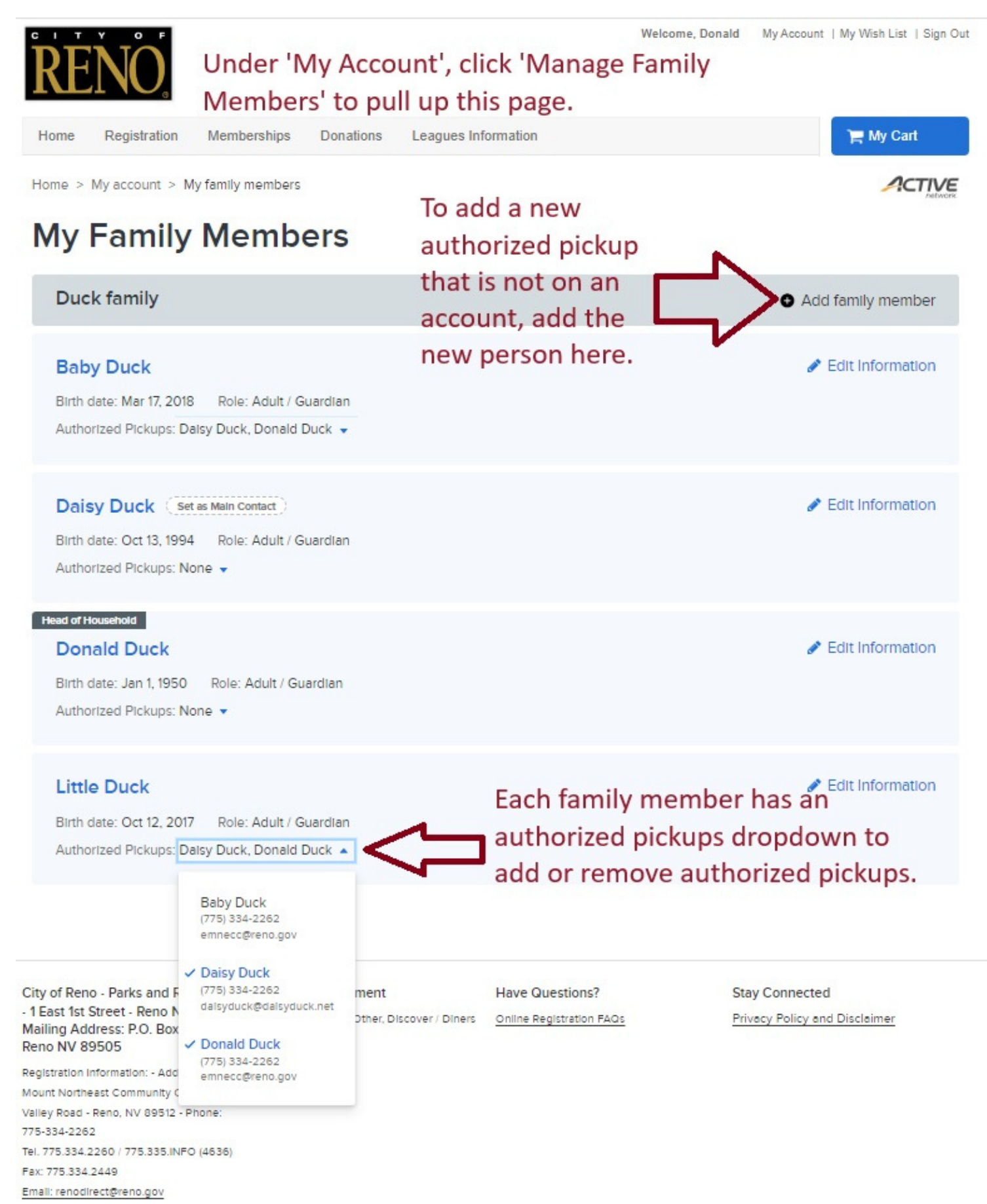